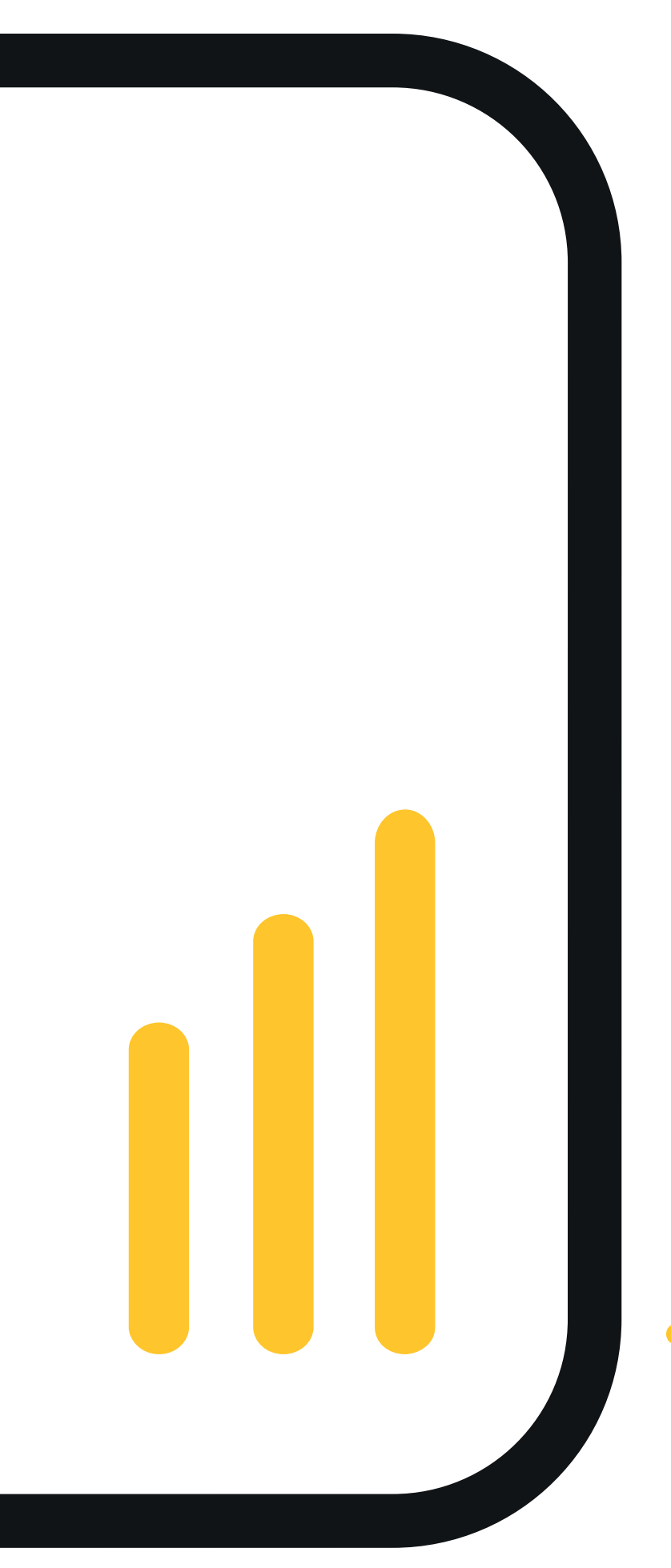

# Windows Edition User Guide

**JANUARY 2021** 

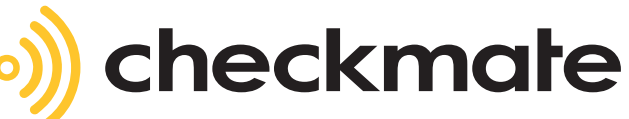

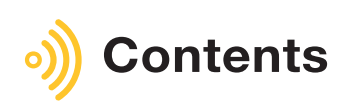

|                                                          | • • • • • • • • • • • • • • • • • • |
|----------------------------------------------------------|-------------------------------------|
| Introduction                                             | 3                                   |
| Data Capture and Update Methods                          | 3                                   |
| Data Export Options                                      | 4                                   |
| Communications                                           | 4                                   |
| User Interface                                           | 4                                   |
| Schedule 1 - Installation Guide                          | 5                                   |
| Schedule 1 - CheckMate Windows Edition Installation      | 5                                   |
| Schedule 1 - C190DSK Cradle Setup                        | 6 - 7                               |
| Schedule 1 - C190POS Setup                               | 8                                   |
| Schedule 1 - C190PRO Setup                               | 9                                   |
| Schedule 2 - Data Item Descriptions                      | 10                                  |
| Schedule 3 - Communications and Data Format Requirements | 11                                  |
| Schedule 4 - Supported Scales/Indicators                 | 12                                  |
| Schedule 5 - Status Information                          | 12                                  |
| •••••••••••••••••••••••••••••••••••••••                  | •••••                               |

### Introduction

CheckMate Windows Edition (CheckMate-W) is a PC data capture application designed to receive, display and record data sent from Cubetape and up to 2 supported scales. CheckMate-W has the following features:

## **Data Capture and Update Methods**

- Online data transfer direct from Cubetape PRO and POS devices on a record by record basis over Bluetooth Serial connection.
- Online data transfer from Cubetape PRO and POS devices on a record by record basis via the C190DSK cradle connected in USB-VCP mode.
- Batch file transfer direct from Cubetape PRO over Bluetooth Serial connection.
- Batch file transfer direct from Cubetape PRO over USB cable.
- Batch file transfer from Cubetape via the cradle connected in USB-VCP mode.
- Optional capture and integration of weight data from 1 or 2 connected scales.

Once received data is displayed on screen in a tabular format, and the users can select which columns to display, and the order of the columns from the Grid view in Settings.

Available data items are described in Schedule 1.

CheckMate-W requires data to be transmitted in a specific format as detailed in Schedule 2. Supported scales are listed in Schedule 3.

| File          | Parcetools - Checkmate – 🗌 🗙                             |            |              |        |       |        |  |  |
|---------------|----------------------------------------------------------|------------|--------------|--------|-------|--------|--|--|
| •             | Checkmate vetatio                                        |            |              |        |       |        |  |  |
|               | Device Name                                              | Seq Number | Barcode      | Length | Width | Height |  |  |
| ×             | Sydney                                                   | 1          | ABCDEF123456 | 25     | 19.5  | 35     |  |  |
|               | Sydney                                                   | 2          | ABCDEF123457 | 35     | 30    | 25.5   |  |  |
|               | Sydney                                                   | 3          | ABCDEF123459 | 35.5   | 29.5  | 23.5   |  |  |
|               | Sydney                                                   | 4          | ABCDEF123450 | 36.5   | 27    | 18.5   |  |  |
|               | Sydney                                                   | 5          | ABCDEF123451 | 36.5   | 28.5  | 18     |  |  |
|               | Sydney                                                   | 6          | ABCDEF123458 | 33     | 28.5  | 40     |  |  |
|               |                                                          |            |              |        |       |        |  |  |
|               |                                                          |            |              |        |       |        |  |  |
| ~40.0<br>Blue | ) State:GotRecord<br>etooth: Not Connected USB: Connecte | d          |              |        |       |        |  |  |

# **Data Export Options**

Once data has been received in CheckMate-W, it can be saved to an export folder. The export folder location can be specified in Settings. Export options include:

- Manual export to csv file.
- Automatic export to csv file.
- Automatic export to a new csv file per record.

### Communications

- Direct Bluetooth connections are persistent, and automatically reconnected if the connection is broken for any reason.
- CheckMate-W will automatically recognise and setup a connection to a Device or Cradle if connected over USB.

### **User Interface**

The settings menu allows control of the following:

Selection of display items including: Serial Number, Barcode, Barcode2, Barcode3, Length, Width, Height, Units, Pieces, Weight, Volume, Operator ID, Date and Time, Device Name.

The display order of the data items can also be adjusted from the Grid View dialog.

Name and location of the data output file.

Type and connection parameters for the connected scales.

| neckmate Settings ×                                                                                                    | Select the Data Fields to be Displayed                                                                                                    |
|----------------------------------------------------------------------------------------------------|----------------------------------------------------------------------------------------------------|
| General Settings Device Settings Options Beeg when data arrives Auto-export Create new file for each record Export Folder: C(Users\JohnLevisohn\OneDrive - Parceltools\Doci Browse Grid Options Font: Segoe UI, 27.75pt, Regular Font Row Height: 60 FOntLabel Visible Columns Settings | Choose Available Fields Barcode 2 Barcode 3 Length Width Height Units Pieces Dimensional Weight Volume Operator ID Device Name Serial Number Seq Number Serial Number Seq Number Custom Date & Time |
| OK Cancel                                                                                                    | OK Cancel                                                                                                    |
| veckmate Settings     ×       General Settings     Device Settings       Device Settings                                                                                                    |                                                                                                    |
| Use Primary Scale     Use Secondary Scale       Scale Type     Scale Type       None     V       Comm Port     Comm Port                                                                                                    |                                                                                                    |

### Schedule 1 - Installation Guide

This guide steps through the setup of CheckMate software, C190DSK Cradle and Cubetape POS or PRO for basic data capture and transfer to CheckMate on a Windows host.

### **CheckMate Windows Edition Installation**

Download CheckMate Windows Edition and the User Guide from the software area of www.cubetape.com/downloads

Extract the contents to a folder on the local Windows system.

Install CheckMate by double clicking the file "Checkmate\_3.0.2.0\_Setup"

The application will install and open to the primary data capture screen.

| File | arceltools - Checkmate<br>Settings Help |                        |                               |                              |                                         | -              |    | × |
|------|-----------------------------------------|------------------------|-------------------------------|------------------------------|-----------------------------------------|----------------|----|---|
|      | Checkmate ver3020                       |                        |                               |                              |                                         |                |    |   |
|      | Barcode                                 | Length                 | Width                         | Height                       |                                         |                |    |   |
|      |                                         |                        |                               |                              |                                         |                |    |   |
|      |                                         |                        |                               |                              |                                         |                |    |   |
|      |                                         |                        |                               |                              |                                         |                |    |   |
|      |                                         |                        |                               |                              |                                         |                |    |   |
|      |                                         |                        |                               |                              |                                         |                |    |   |
|      |                                         |                        |                               |                              |                                         |                |    | : |
|      |                                         |                        |                               |                              |                                         |                |    |   |
|      |                                         |                        |                               |                              |                                         |                |    |   |
| Blu  | etooth: Not Connected                   | USB: Not Connected Aut | o Export:C:\Users\JohnLevisol | nn\Desktop\Checkmate Data\20 | 201128151150.csv Precia Molen - SlaveA+ | (COM40) (close | d) |   |

### C190DSK Cradle Setup

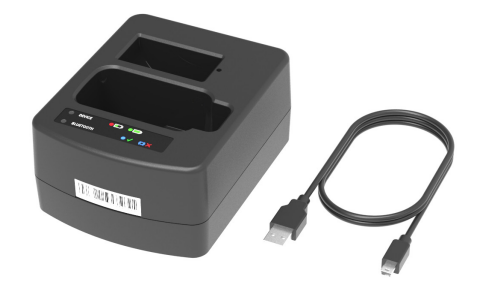

Connection using C190DSK in Application Mode is recommended. Dip Switches are located on the underside of the cradle and settings for Application Mode see below.

#### **Identification Label and Settings:**

Cradle Belgian Keyboard Cradle Spanis Keyboard Cradle Spanis Keyboard Cradle Branch Keyboard Cradle Branch Keyboard Cradl

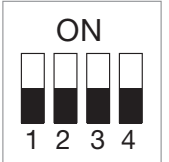

Cradle V2

Application Mode (SPP)

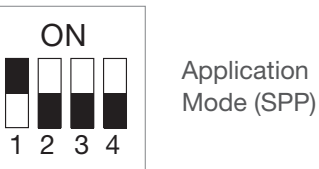

Set the dipswitches on the DSK according to the model. Connect the C190DSK to the PC using the USB Cable and Application Mode (SPP)

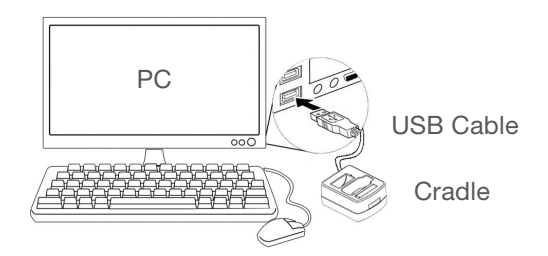

If the cradle is recognised by Windows, there will be a Windows system success beep, if not the cradle needs a USB-VCP driver to be loaded.

#### Cradle V1

#### Installing the Driver

The driver is available in the utilities folder at www.cubetape.com/downloads

Download and unzip the folder and install either: VCP\_V1.5.0\_Setup\_W7\_x64\_64bits for 64 bit systems or VCP\_V1.5.0\_Setup\_W7\_x86\_32bits for 32 bit systems.

After installation of the driver, connection of the C190DSK cradle will result in a success beep **AND** CheckMate for Windows will automatically recognise the cradle (green USB Connected status on the status bar of the CheckMate screen):

| d | USB: Con | nected    | Auto Ex       |
|---|----------|-----------|---------------|
|   |          | USB Conne | ection Status |

# C190POS Setup

To use with CheckMate and cradle, C190POS must be configured as follows:

Bluetooth = Cradle Pairing Mode Suffix = CRLF Source Prefix ON

Scan the following configuration barcodes to complete POS setup:

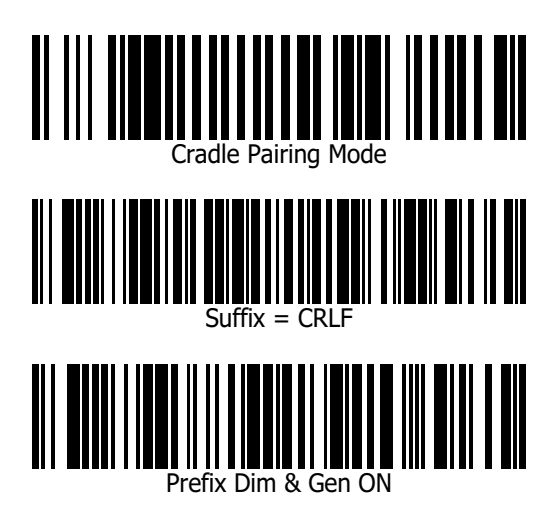

Connect C190POS to the Cradle by scanning the pairing barcode located at the front of the cradle.

Connection is established when the **blue LEDs** on C190POS and the Cradle are both ON.

Data can now be collected using POS and sent to

CheckMate via the Cradle. Once CheckMate receives all

4 required items (Barcode, Length, Width, Height), the data will be

displayed on the CheckMate screen and stored on the PC in accordance with the settings.

| D Par | rceltools - Checkmate |        |       |        |  |  |
|-------|-----------------------|--------|-------|--------|--|--|
|       |                       |        |       |        |  |  |
|       | Barcode               | Length | Width | Height |  |  |
| ×     | 9312136109054         | 16     | 10    | 24     |  |  |
|       | 9312136109054         | 16     | 29    | 39     |  |  |
|       | 9312136109054         | 7      | 18    | 33     |  |  |
|       |                       |        |       |        |  |  |
|       |                       |        |       |        |  |  |
|       |                       |        |       |        |  |  |
|       |                       |        |       |        |  |  |
|       |                       |        |       |        |  |  |
|       |                       |        |       |        |  |  |
| ~33 S | itate:GotRecord       |        |       |        |  |  |

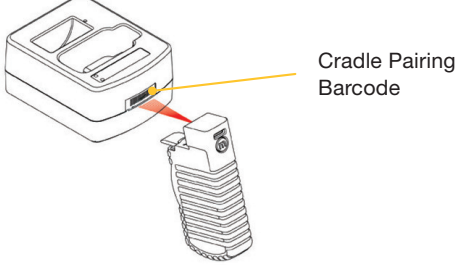

# C190PRO Setup

The C190PRO can be configured to support many different formats, workflows and operational modes and is configured by connecting to a Windows configuration tool called Cubetape Manager available at www.cubetape.com/downloads

To configure PRO for use with CheckMate:

#### Step 1:

**INSTALL** the PRO configuration file "Checkmate Windows defaults .xml" using Manager.

#### Step 2:

**PAIR** the C190PRO with the Cradle by scanning the Cradle Pairing Barcode using the UP (^) key. C190PRO and cradle are paired and connected when blue LED on cradle and BT icon on C190PRO screen are permanently ON.

#### Step 3:

**GO** to Task menu (< and > together).

#### Highlight **MEASURE** and press **ENTER** (>).

The Measure workflow allows the user to capture a record comprising "Barcode, Length, Width, Height". After height is captured the record is automatically sent to CheckMate and displayed.

For more information on C190PRO setup and customisation please contact your local Cubetape partner.

| 🔍 Par         | Parceltools - Checkmate |             |        |       |        |  |
|---------------|-------------------------|-------------|--------|-------|--------|--|
| File          | Settings                | Help        |        |       |        |  |
| ، <b>ل</b> ال | CUBETAPE                | Checkmate   |        |       |        |  |
|               | Ва                      | rcode       | Length | Width | Height |  |
| Þ             | 93                      | 12136109054 | 16     | 10    | 24     |  |
|               | 93                      | 12136109054 | 16     | 29    | 39     |  |
|               | 93                      | 12136109054 | 7      | 18    | 33     |  |
|               |                         |             |        |       |        |  |
|               |                         |             |        |       |        |  |
|               |                         |             |        |       |        |  |
|               |                         |             |        |       |        |  |
|               |                         |             |        |       |        |  |
|               |                         |             |        |       |        |  |
|               |                         |             |        |       |        |  |
| ~33 St        | tate:GotRee             | cord        |        |       |        |  |

# Schedule 2 - Data Item Descriptions

| Data Item       | Source             | Description                                                           |
|-----------------|--------------------|-----------------------------------------------------------------------|
| Barcode         | Cubetape           | Unique shipment identifier<br>(Con Note, AWB, Probill)                |
| Barcode2        | Cubetape           | Additional descriptor<br>(often product ID or location)               |
| Barcode3        | Cubetape           | Additional descriptor                                                 |
| Pieces          | Cubetape           | Quantity                                                              |
| Length          | Cubetape           | Length or dimension 1                                                 |
| Width           | Cubetape           | Width or dimension 2                                                  |
| Height          | Cubetape           | Height or dimension 3                                                 |
| Weight          | Scale Indicator    | Weight from indicator                                                 |
| Date and Time   | Cubetape/CheckMate | Date stamp either from PRO with RTC configured or from Windows System |
| Serial Number   | Cubetape           | Device serial number (PRO only)                                       |
| Operator ID     | Cubetape           | Scanned at start of PRO session                                       |
| Name            | CheckMate          | Descriptor from Settings area "Device Name"                           |
| Sequence Number | CheckMate          | Incremental record counter                                            |
| Dim Weight      | Cubetape           | Calculated item output from PRO                                       |
| Volume          | Cubetape           | Calculated item output from PRO                                       |
| Units           | Cubetape           | Fixed item output from PRO                                            |
| Custom          | Cubetape Spare     | Custom field from PRO settings                                        |

### Schedule 3 - Communications and Data Format Requirements

#### Communications

CheckMate for Windows receives data from connected devices using serial communications protocols. All connected devices must therefore be configured to use serial communications for data to be received.

If the C190DSK cradle is in use, it must be set to USB-VCP mode by setting dipswitch 2 to the OFF position.

Cubetape POS and PRO devices can either connect directly to the CheckMate application, or can connect via the C190DSK cradle.

Scales and scale indicators also connect using Serial, USB, or Bluetooth SPP connections.

#### **Cubetape PRO**

Data received from Cubetape PRO must be formatted using the default output format:

SN=18120001,ID1=12345678,PC=1,LL=48,WW=40,HH=100<CRLF>

The PRO mandates and controls this format to ensure data integrity.

#### **Cubetape POS**

CheckMate-W buffers data items received from POS, and on receipt of a valid record displays data items and saves the record to disc. This process allows data integrity to be managed.

Valid POS formats supported are:

1DIM (where individual items are decoded then transmitted):

^Barcode<CRLF>

~Length<CRLF>

~Width<CRLF>

~Height<CRLF>

3DIM (where dimensional items are grouped in sets of three then transmitted)

^Barcode<CRLF> ~LengthxWidthxHeight<CRLF>

[Source prefixes ^ and ~ are required and identify the source of the data as either General (^) or Dimensional (~)]

[Suffix CRLF is required to identify the entries]

# Schedule 4 - Supported Scales/Indicators

| Manufacturer       | Device/Protocol     |
|--------------------|---------------------|
| Avery Weigh-tronix | ZP900, SMA          |
| Mettler Toledo     | SICS                |
| Ohaus              | T31P                |
| Precia Molen       | i5, SlaveA+ (ID=00) |

# Schedule 5 - Status information

| Parceltools - Checkmate - C X |                                     |                |        |            |                               |  |  |
|-------------------------------|-------------------------------------|----------------|--------|------------|-------------------------------|--|--|
|                               | Checkmate                           |                |        |            | ver:3.0.2.0                   |  |  |
|                               | Barcode                             | Length         | Width  | Height     | Weight                        |  |  |
| ۶.                            | 9312136109191                       | 23.5           | 23.5   | 19.5       | 1.155                         |  |  |
|                               | 9312136109191                       | 24.5           | 24.5   | 24.5       | 1.155                         |  |  |
|                               | 9312136109191                       | 28.5           | 19     | 10.5       | 1.155                         |  |  |
|                               |                                     |                |        |            |                               |  |  |
|                               |                                     |                |        |            |                               |  |  |
|                               |                                     |                |        |            |                               |  |  |
|                               |                                     |                |        |            |                               |  |  |
|                               |                                     |                |        |            |                               |  |  |
| 10.5                          | P10.5 State:GotRecord               |                |        |            |                               |  |  |
| Blue                          | tooth: Not Connected USB: Connected |                |        | Pecia Mole | n - SlaveA+ (COM4) Open     3 |  |  |
| Da                            | ata Status                          | USB Connection | Status | Sca        | le Status                     |  |  |

Cubetape Bluetooth Status

#### Disclaimer © 2021

ParcelTools Pty Ltd.

All rights reserved. Please read through the manual carefully before using the product and operate it according to the manual. It is advised that you should keep this manual for future reference. Do not disassemble the device or remove the seal label from the device, doing so will void the product warranty provided by ParcelTools.

All pictures in this manual are for reference only and actual product may differ. Regarding to the product modification and update, ParcelTools have the right to make changes to any software or hardware to improve reliability, function, or design at any time without notice. The information contained herein is subject to change without prior notice. The products depicted in this manual may include software copyrighted by ParcelTools or a third party. The user, corporation or individual, shall not duplicate, in whole or in part, distribute, modify, decompile, disassemble, decode, reverse engineer, rent, transfer or sublicense such software without prior written consent from the copyright holders.

www.cubetape.com

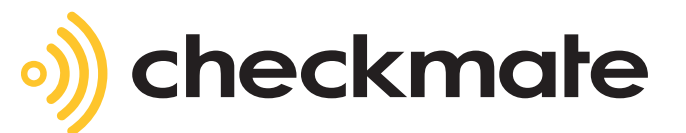